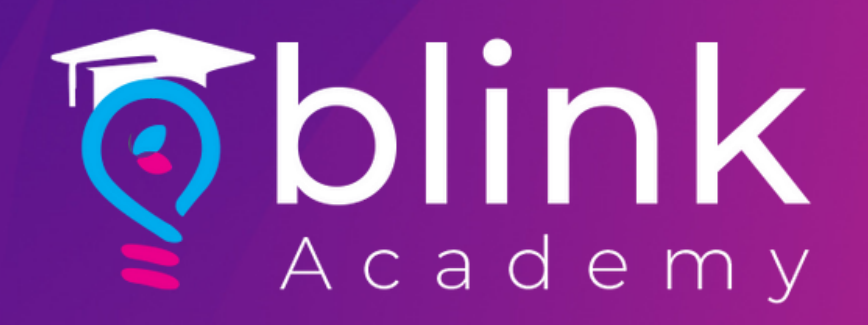

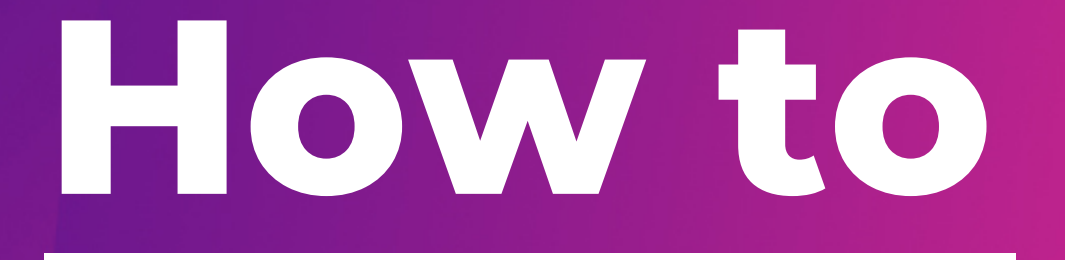

**Verify Domain on Facebook** with Blink

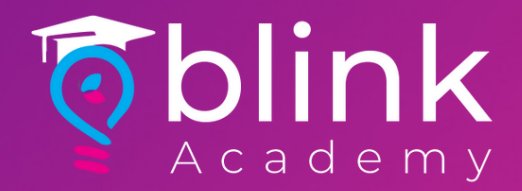

#### Before you begin

Make sure that you have access to a Business Manager account or create one

Check that you're an admin on the Business Manager account that you'd like to use

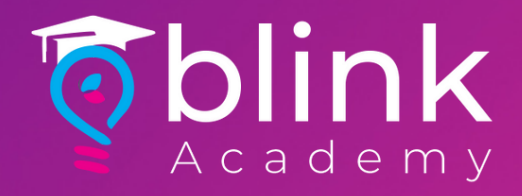

# Log in to Facebook Business > Select Business

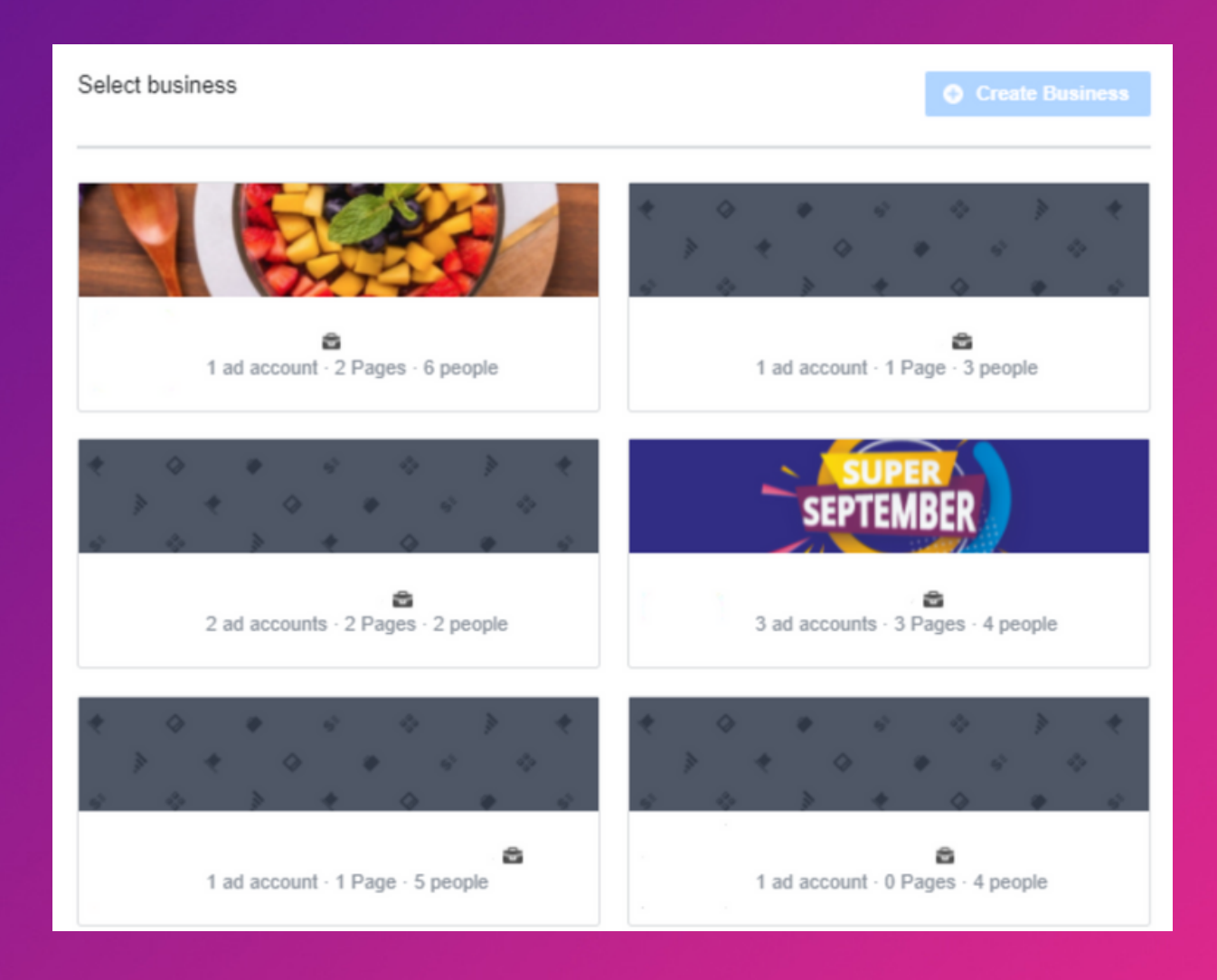

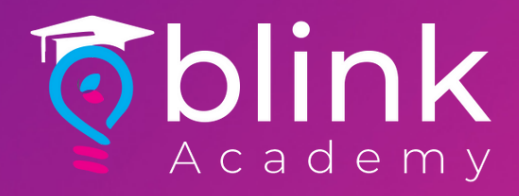

### Select Settings Icon on Bottle Left Corner

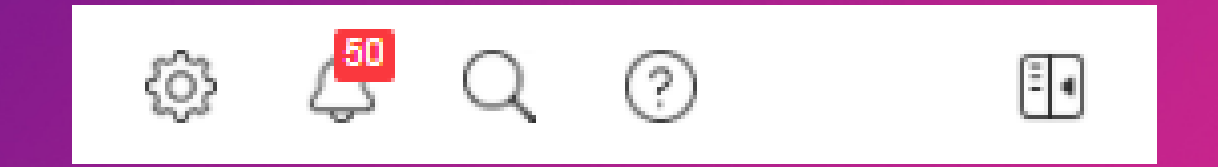

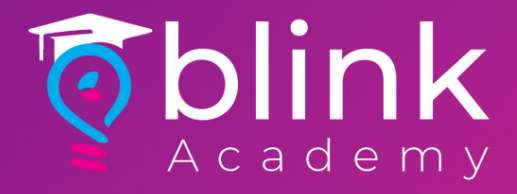

# Click Brand Safety from Left Panel > Select Domains

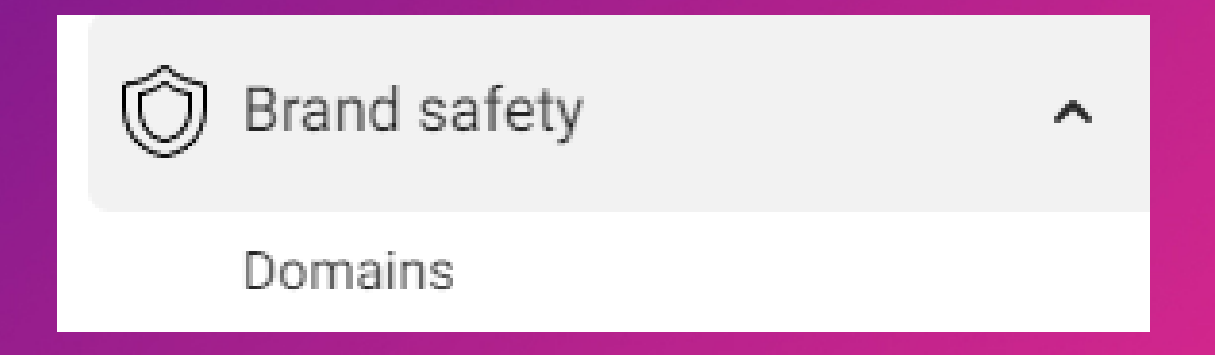

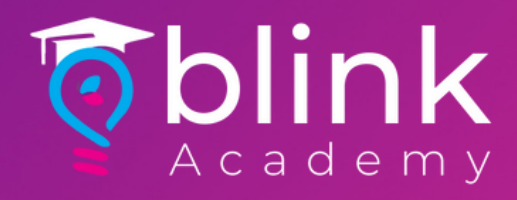

### Click Add

| Filter by name or ID Q Add | blinkco.io Verified<br>Owned by: blinkco.io ID: 4298915893473360<br>Permissions given: View events, Manage events |
|----------------------------|----------------------------------------------------------------------------------------------------|
|                            | A Add Assets                                                                                                    |

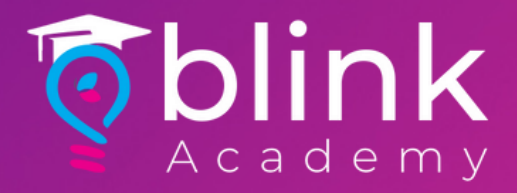

# Enter Website URL > Click Add

| Add a domai                                                                                                    | n                                                         | × |
|----------------------------------------------------------------------------------------------------|-----------------------------------------------------------|---|
| Add the correctly<br>business.                                                                                                    | formatted domain that you want to associate with your     |   |
| You can only verify the root domain (example.com), not a subdomain (store.example.com) or subpage (example.com/store). Do not add prefixes (http:// or https://) at the beginning. |                                                           |   |
| Your domain                                                                                                    | www.example.com                                           |   |
| Domains can onl<br>designated partn                                                                                                    | y be added to one business but can be shared with<br>ers. |   |

Cancel

Add

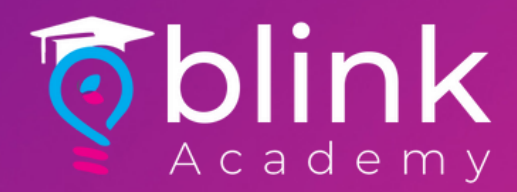

#### Click on the meta-tag to copy

#### example.com Not verified </>> Remove Owned by: Blink Technologies ID: 771005753815613 Verify your domain Select one option Add a meta-tag to your HTML source code -Add a meta-tag Verify this domain by copying and pasting the provided meta-tag code into the <head> ... <head> section of your website's home page HTML code. Copy to clipboard tag: <meta name="facebook-domain-verification" content="jv8rnbxsc8k8hcpn75qbm0gtk3klsu" /> 2. Paste the meta-tag into the <head> ... <head> section of the website's home page HTML source, and publish the page. Note: Verification will fail if the meta-tag code is outside the <head> section or in a section loaded dynamically by JavaScript. 3. After you've published the home page, confirm that the meta-tag is visible by visiting http://example.com/ and viewing the HTML source. 4. Click Verify domain. Note: It may take up to 72 hours for Facebook to find the meta-tag code. If the domain status is still not verified, you'll need to click Verify domain again or confirm the meta-tag is listed in the scrape results in the Sharing Debugger Tool. Verify Domain

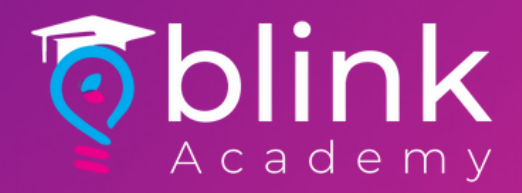

# Paste Metatag on an Email with Brand Name/Website, and send to

techsupport@blinkco.io support@blinkco.io

Use Subject: (Brand Name) FB Domain Verification

Domain will be ready for verification within 2-3 working days

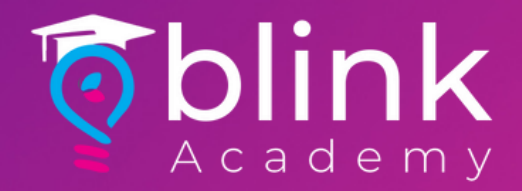

# After confirmation from support team on verification

# Navigate to Business Settings > Brand Safety > Domains > Select your Domain

**Click Verify Domain**